## HOW TO ACCESS REPORT CARDS ON MYED

## *Step 1:*

You will have to go to My Ed to log in.

https://www.myeducation.gov.bc.ca/aspen/logon.do

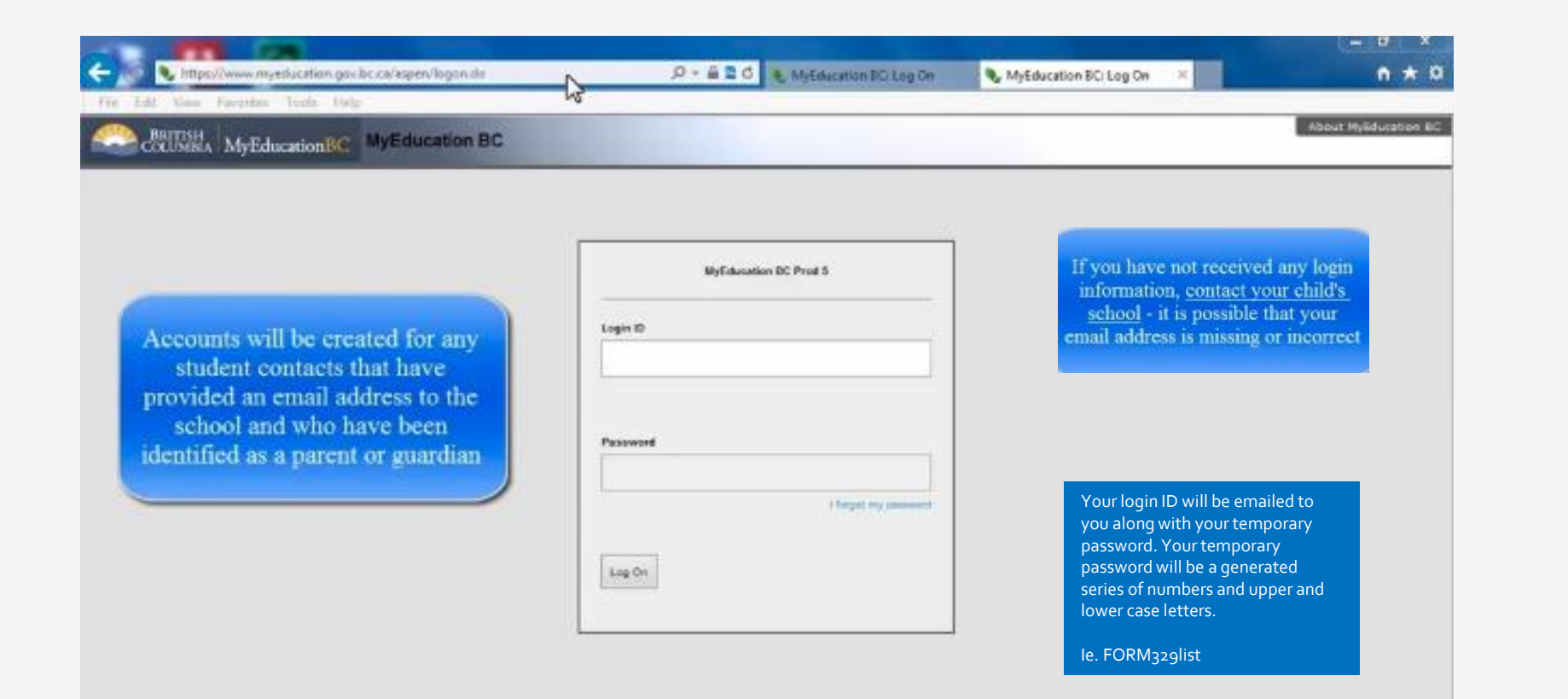

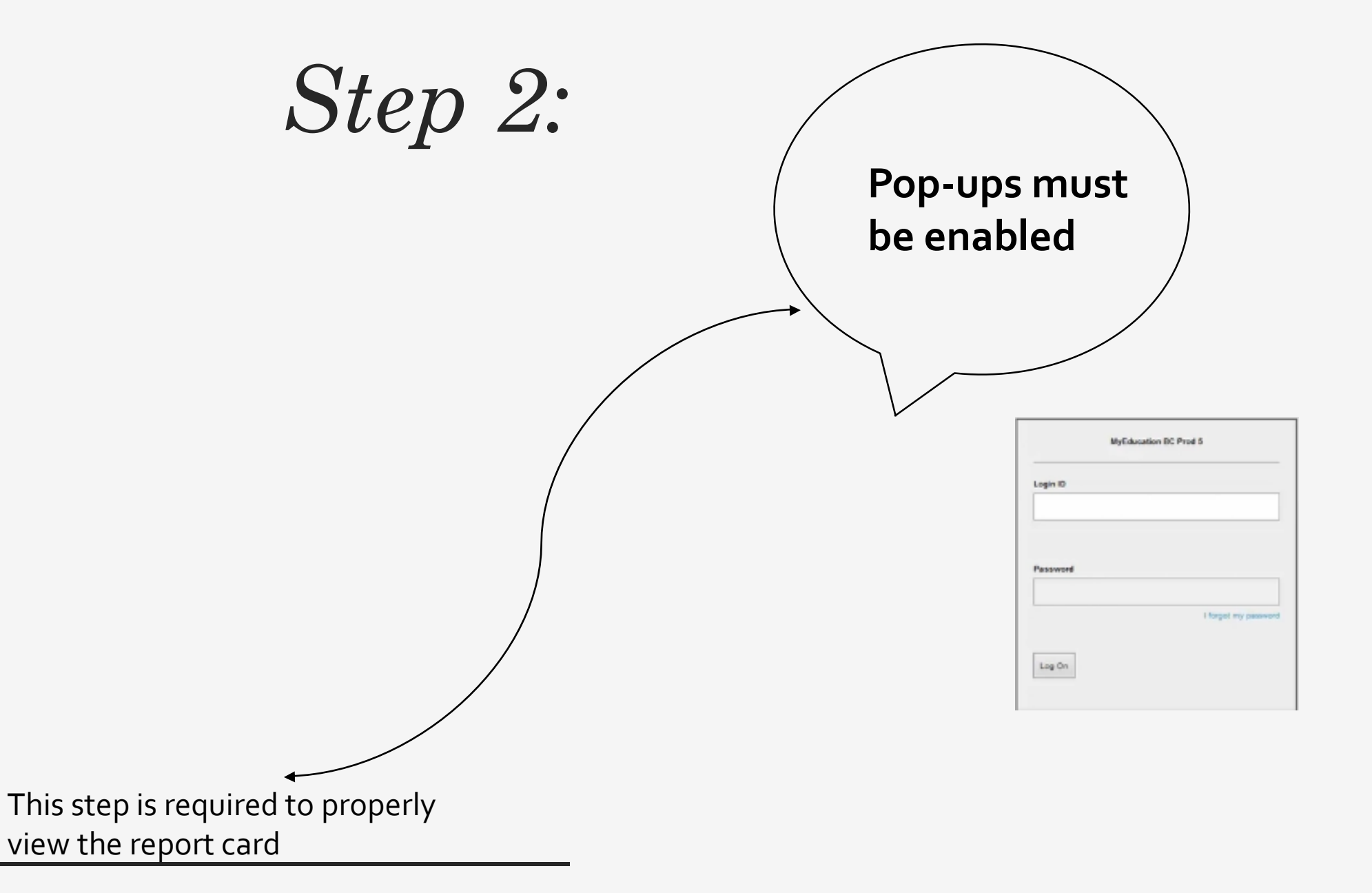

## *Step 3*:

Upon logging in, My Ed will require you to change your password and ask you a few security questions

| Pass                                                                                                    | word Requirements                                                                                                    | _                                             |
|----------------------------------------------------------------------------------------------------|----------------------------------------------------------------------------------------------------|-----------------------------------------------|
| Minii X You     Plas     At le     At le     At le     At le     At le     At le     Can't contain 'p     middle name, li     or only sequent | r password has expired<br>use create a new one.<br>OK<br>mbol that isn't a letter<br>bassword', login name<br>ast name, date of birth<br>ial letters or numbers | or number<br>, first name,<br>n, personal id, |
| Current<br>Password<br>New Password<br>Confirm New                                                                                            |                                                                                                    |                                               |

Step 4:

## Your child's report cards will be under **PUBLISHED REPORTS**

|                                       |                                                                                                    |                                         |                                                                                                    | /                                                                                                    | /                                                                                                |                    |
|---------------------------------------|----------------------------------------------------------------------------------------------------|-----------------------------------------|----------------------------------------------------------------------------------------------------|----------------------------------------------------------------------------------------------------|--------------------------------------------------------------------------------------------------|--------------------|
| Pages                                 | My Info Academics Groups Calendar Locker                                                                                                    |                                         |                                                                                                    |                                                                                                    |                                                                                                  |                    |
| Home<br>Athletic<br>Page<br>Directory | Welcome to MyEducation BC SDTest                                                                                                    | SC CORE                                 |                                                                                                    |                                                                                                    |                                                                                                  |                    |
|                                       | Recent Activity         Search:         • 10/13/2020 - Term Grades Posted (OUTDOOR EDUCATION 12) Teacher: Smit, A         • 10/09/2020 - Attendance (Absent) Class: CHEMISTRY 12 Period: Block 1         • 10/09/2020 - Attendance (Tardy) Class: CHEMISTRY 12 Period: Block 1         • 10/09/2020 - Assignment Grade (CHEMISTRY 12) Grade: 9 Assignment: Assignment #1         • 10/09/2020 - Term Grades Posted (CHEMISTRY 12) Teacher: Smit, A         • 10/09/2020 - Term Grades Posted (CHEMISTRY 12) Teacher: Smit, A         • 10/09/2020 - Term Grades Posted (CHEMISTRY 12) Teacher: Smit, A         • 10/08/2020 - Term Grades Posted (CHEMISTRY 12) Teacher: Smit, A         • 10/08/2020 - Term Grades Posted (CHEMISTRY 12) Teacher: Smit, A         • 10/08/2020 - Term Grades Posted (CHEMISTRY 12) Teacher: Smit, A         • 10/08/2020 - Term Grades Posted (CHEMISTRY 12) Teacher: Smit, A         • 10/07/2020 - Term Grades Posted (CHEMISTRY 12) Teacher: Smit, A         • 10/07/2020 - Term Grades Posted (CHEMISTRY 12) Teacher: Smit, A         • 10/07/2020 - Term Grades Posted (CHEMISTRY 12) Teacher: Smit, A         • 10/07/2020 - Term Grades Posted (CHEMISTRY 12) Teacher: Smit, A                      | Last 30 days ✓<br>▲ Attendance ✓ Grades | Published Reports<br>Filename<br>System Maintenance<br>Welcome t<br>Refreshed with PROD<br>Weekly Maintena<br>Every Wednesday fror<br>will be unavailable dur | DateUploaded  DateUploaded  No  Announcements  O MyEducation B  data as of Oct. 1/2020 - 12:05AM  nce Windows - Outages ma n 6:00 to 11:00 pm and every Sunday ing these windows. | Creator<br>o published reports<br>C SDTest<br>y be required<br>from 6:00 to 11:00 am. If outages | Description        |
|                                       | To Do                                                                                                    |                                         | Tasks                                                                                                    |                                                                                                    |                                                                                                  | Edit               |
|                                       | Overdue Online Assignments       Tomorrow       Today <sup>Week View</sup> Overdue Online Assignments       Course       Assignment         Course       Assignment       Category       I         No assignments scheduled.       Course       Course | Due                                     | Open Tasks                                                                                                    | Workflow                                                                                                    | Task<br>No Tasks                                                                                 | + Initiate Subject |